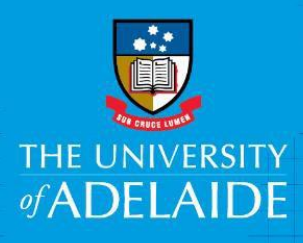

# Amend an Existing Position Description

# Introduction

A mandatory part of any recruitment work is to ensure a position has a position number and a position description and that the position details are accurate. If you need to amend a position description, it should be for the content only. If you need to change the Position Title or Classification click here for the Amend Position Number Quick Reference Guide. This is an online form accessed through PageUp. You will use this form to submit a position description for approval.

## Procedure

## Login and access the Position Description Library

- 1. In an Internet Browser, open PageUp
- 2. Sign in using your usual University employee ID and password.

### 3. Select Main Menu > Access Position Description Library

| Home Jobs People                                  |                 |                       |                         |               |                      |      |                  |                | Recer       | nt items • | v Pearly v 🚺 📘                                       |
|---------------------------------------------------|-----------------|-----------------------|-------------------------|---------------|----------------------|------|------------------|----------------|-------------|------------|------------------------------------------------------|
| New position description                          |                 |                       |                         |               |                      |      |                  |                |             |            | PageUp <sup>◆</sup>                                  |
| Position description Position Title Status Active | Position Number | Employee Name         | Faculty/Division<br>All |               | School/Branch<br>All | Ap   | iproval st<br>II | catus<br>Clear | Searc       | h          | Update profile<br>Dashboard<br>New task<br>Dashboard |
| Position Title                                    | Position Number | Employee Name         | Manager Name            | Date modified | Approval status      |      |                  |                |             |            | Jobs                                                 |
| Academic Support Assistant                        | 00003333        | Alisa Cameron         | Allison Stokes          | 10 Mar 2017   | Draft                | Edit | View             | Recruit for po | sition   Ar | chive      | New job                                              |
| Aboriginal Engagement Coordinator                 | 00019548        | Kym Thomas            | Deirdre Patterson       | 20 Feb 2017   | Approved             | Edit | View             | Recruit for po | sition Ar   | chive      | Manage jobs                                          |
| Test                                              | 00017627        | Fereydoon Pooya Nejad | Andrew Heathershaw      | 6 Mar 2017    | Approved             | Edit | View             | Recruit for po | sition Ar   | chive      | Myjobs                                               |
| Recruitment Officer                               | 00017783        | Lisa Coyle            | Vanessa Jones           | 6 Mar 2017    | Approved             | Edit | View             | Recruit for po | sition Ar   | chive      | My sourced jobs                                      |
| Recruitment Co-ordinator                          | 00019632        | Michelle Exner        | Rebecca Aitken          | 6 Mar 2017    | Approved             | Edit | View             | Recruit for po | sition   Ar | chive      | My job approvals                                     |
| Page 1 of 1                                       |                 |                       |                         |               |                      |      |                  |                | Records 1   | to 5 of 5  | Access Position<br>Description Library               |
|                                                   |                 |                       |                         |               |                      |      |                  |                |             |            | Applicants<br>Manage applications                    |
|                                                   |                 |                       |                         |               |                      |      |                  |                |             |            | My applicants                                        |
|                                                   |                 |                       |                         |               |                      |      |                  |                |             |            | Manage offer approve                                 |
|                                                   |                 |                       |                         |               |                      |      |                  |                |             |            | My new starters                                      |
|                                                   |                 |                       |                         |               |                      |      |                  |                |             |            | My new starter tasks                                 |
|                                                   |                 |                       |                         |               |                      |      |                  |                |             |            | Manage reference cho<br>requests                     |

## Search for the Position Description to Amend

- 1. Enter the **Position Number** (including all zeros at the beginning of the number) and click **Search** 
  - > The position details will be displayed on your dashboard.
  - $\triangleright$ If you do not know the position number: Leave the Position Number field blank and click Search. This will display all positions pertaining to your area. Select Edit against the position you want to amend.

Ξ

#### 2. Select Edit

| Position description<br>Position Title<br>Status<br>All | Position Number | Employee Name | Faculty/D<br>All | Division      | School/Branch   | Approval status<br>All<br>Clear Search |
|---------------------------------------------------------|-----------------|---------------|------------------|---------------|-----------------|----------------------------------------|
| Position Title                                          | Position Number | Employee Name | Manager Name     | Date modified | Approval status |                                        |
| Aboriginal Engagement Coordinator                       | 00019548        |               |                  | 20 Feb 2017   | Approved        | Edit View Recruit for position Archive |
| Page 1 of 1                                             |                 |               |                  |               |                 | Records 1 to 1 of 1                    |

# Amend Position Description Details

1. From the drop down menu select 'I am amending an existing PD'.

| Is this a new PD or are you amending an existing PD?: | I am amending an existing PD | * |
|-------------------------------------------------------|------------------------------|---|
|-------------------------------------------------------|------------------------------|---|

> The details of the position will be displayed below.

| Position Description                                                            |                                                                                                    |
|---------------------------------------------------------------------------------|----------------------------------------------------------------------------------------------------|
| Is this a new PD or are you amending an existing PD?:                           | I am amending an existing PD v                                                                                                    |
| Peoplesoft Position Title and Number:*                                          | Aboriginal Engagement Coordinator 🛛 🔠 📿                                                                                                    |
|                                                                                 | Position Number: 00019548<br>Position Title: Aboriginal Engagement<br>Coordinator<br>Faculty/Division: Faculty of Health Sciences<br>School/Branch: School of Medicine<br>Discipline/Unit: Rural Health |
| Position Title:*                                                                | Aboriginal Engagement Coordinator                                                                                                    |
| Classification:*                                                                | Higher Education Officer (Level 6)                                                                                                    |
| Faculty/Division:*                                                              | Faculty of the Professions                                                                                                    |
| School/Branch:*                                                                 | Law School                                                                                                    |
| Does this position require a Working with Children check (prescribed position): | © Yes ● No                                                                                                    |
| Does this position require a police check:                                      | © Yes ● No                                                                                                    |

#### 2. Select the Documents tab

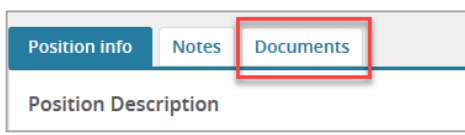

> The previously approved position description will be displayed.

#### 3. Select View

| 💷 Aboriginal Engageme     | nt Coordinator |      |                |                                              |
|---------------------------|----------------|------|----------------|----------------------------------------------|
| Position info Notes Docum | ients          |      |                | () History () Revision history               |
| Document                  | 1.pdf          |      | Size<br>1794Kb | Category<br>Position Description View Delete |
|                           |                | Done |                |                                              |

- The Position Description will open in a word document allowing the content to be amended and saved to your local drive.
- Once the amendments have been made, the position description will need to be uploaded to the Position Description Card for approval.

## Add the Position Description

1. Select the Documents tab

| Position info | Notes   | Documents |  |
|---------------|---------|-----------|--|
| Position Desc | ription |           |  |

2. From the drop down menu select 'Document from a File.

| Position info | Notes | Documents |
|---------------|-------|-----------|
| Select        |       | •         |

- 3. File: click upload file and find the Position Description in your local files.
  - > Position Descriptions need to be upload in Word format
- 4. Document Category: select the appropriate 'document category' from the drop down menu.
- 5. Click Save and close

| ile:*             | Upload file          | ronhox |
|-------------------|----------------------|--------|
| ocument category* |                      | 1      |
| itle:             | Position Description |        |
| iuc.              |                      |        |
|                   |                      |        |

## Submit for Approval

1. Select the Position info tab

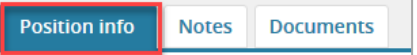

- 2. Workflow process: select PD Approval from the drop down menu.
- 3. Enter the School/Branch Head and click the binoculars A

#### 4. Click Save

| Workflow process:*     | PD Approval                                                 |
|------------------------|-------------------------------------------------------------|
| 1. PD Evaluation:      | HR Advisor 🔠 🖉                                              |
|                        | pdevaluation@adelaide.edu.au                                |
| 2. School/Branch Head: | No user selected                                            |
|                        |                                                             |
|                        |                                                             |
|                        | Next page 🕨                                                 |
| Pleas                  | e fill in all mandatory fields marked with an asterisk (*). |
| Save a draf            | ft Save Save & exit Cancel Spell check                      |

## Submit for Approval

1. Select the Position info tab

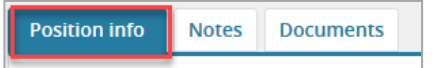

- 2. Workflow process: select PD Approval from the drop down menu.
- 3. Enter the School/Branch Head and click the binoculars 👬
- 4. Click Save

| Workflow process:*     | PD Approval                                                      |
|------------------------|------------------------------------------------------------------|
| 1. PD Evaluation:      | HR Advisor 🔠 🖉                                                   |
|                        | 4 pdevaluation@adelaide.edu.au                                   |
| 2. School/Branch Head: | No user selected                                                 |
|                        |                                                                  |
|                        |                                                                  |
|                        | Next page 🕨                                                      |
|                        | Please fill in all mandatory fields marked with an asterisk (*). |
|                        |                                                                  |
|                        | Save a draft Save & exit Cancel Spell check                      |

## What's next?

Human Resources will send a notification to the respective Hiring Coordinator once the position description is approved.

## **Contact Us**

For further support or questions, please contact the Service Centre on +61 8 8313 1111 or hrservicecentre@adelaide.edu.au